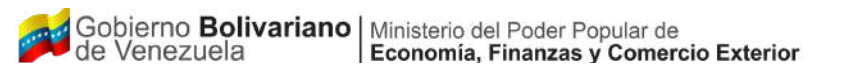

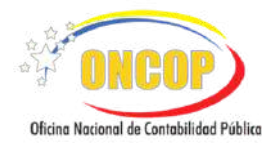

Ι

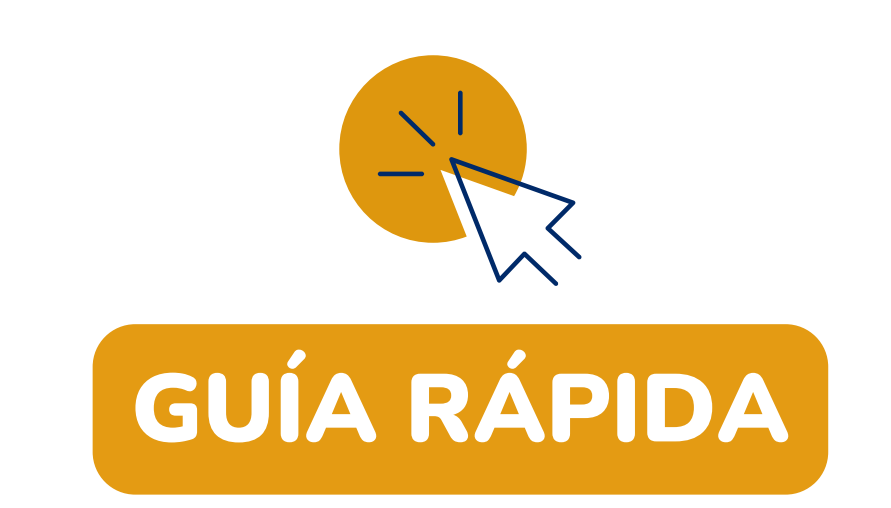

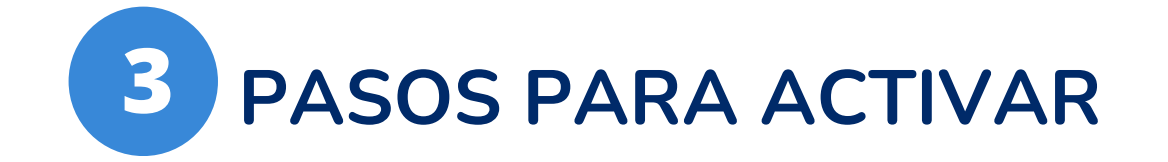

# EL SISTEMA ONLINE DE FIRMA ELECTRÓNICA (SOFE 3.0) EN EL SISTEMA INTEGRADO DE GESTIÓN Y CONTROL DE LAS FINANZAS PÚBLICAS (SIGECOF)

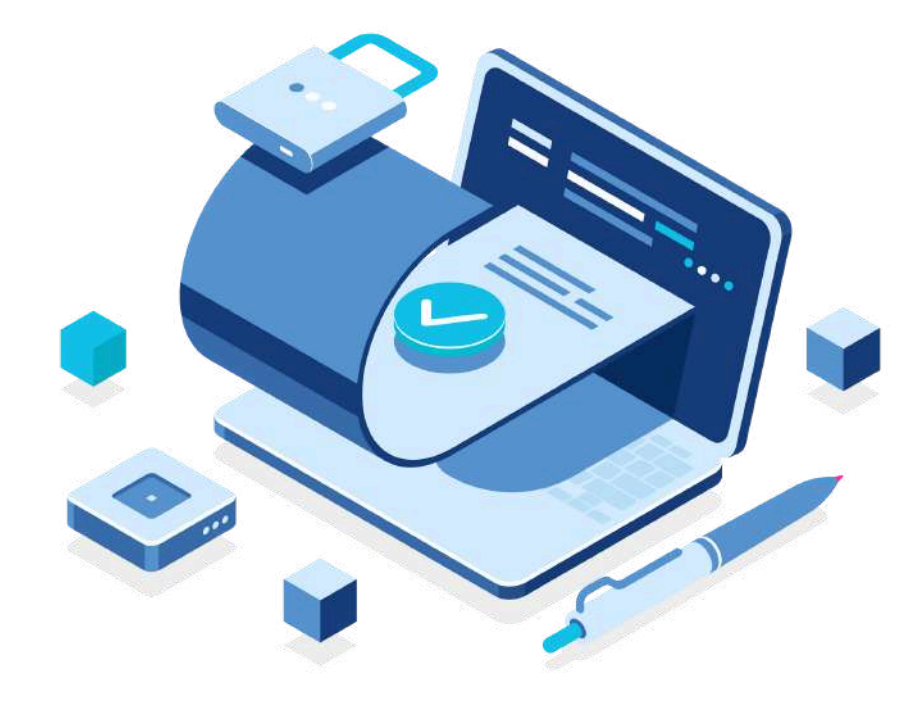

## USO EXCLUSIVO PARA USUARIOS DE FIRMA ELECTRÓNICA EN EL SIGECOF

www.oncop.gob.ve @oncop.oficial.vzla Xoncop\_mf\_vzla

Capacitación oncop

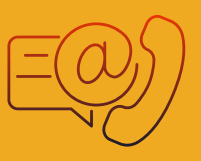

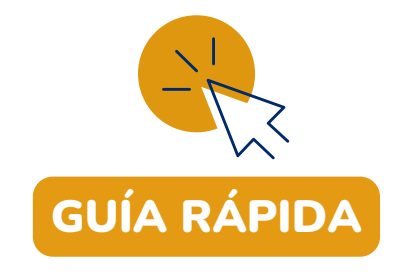

# 3 PASOS PARA ACTIVAR EL SISTEMA ONLINE DE FIRMA ELECTRÓNICA (SOFE 3.0) EN EL SIGECOF

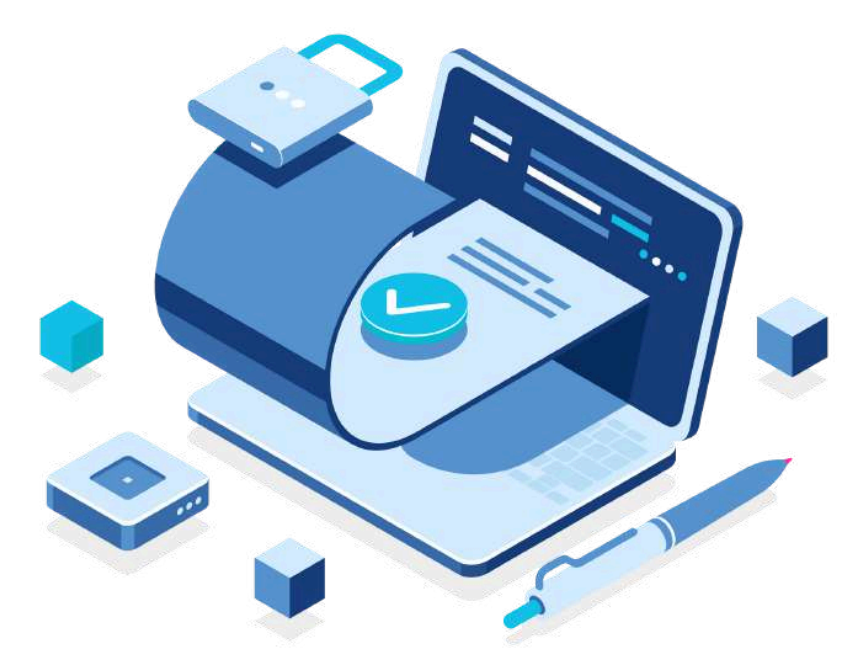

### **IMPORTANTE**

Una vez que el usuario SIGECOF, debidamente autorizado, cuente con el certificado de Firma Electrónica, emitido por la Fundación Instituto de Ingeniería, deberá cumplir con los siguientes pasos para la implementación del Sistema Online de Firma Electrónica 3.0

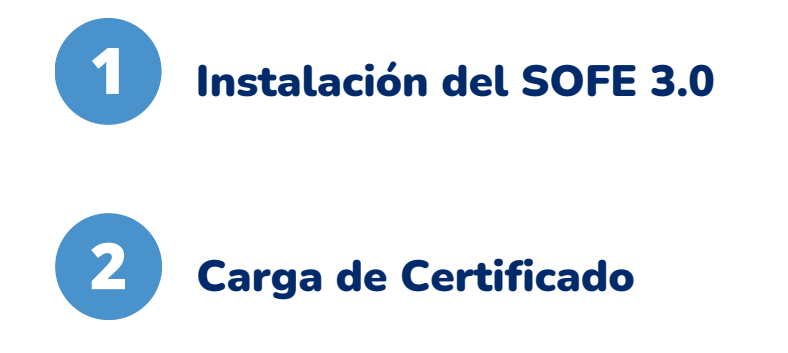

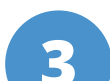

Firma de órdenes de pago en el

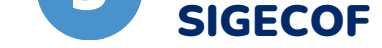

### Requisitos Tecnológicos:

- Navegador Google Chrome a partir de la Versión 109.0.5414.120 (Build oficial)
- Equipo de computación en óptimo estado.
- Conexión a Internet.
- Certificado de Firma Electrónica, emitido por la Fundación Instituto de Ingeniería.

### NOTA:

Para facilitar el proceso de activación del SOFE 3.0 se recomienda solicitar apoyo de la unidad de tecnología de su órgano.

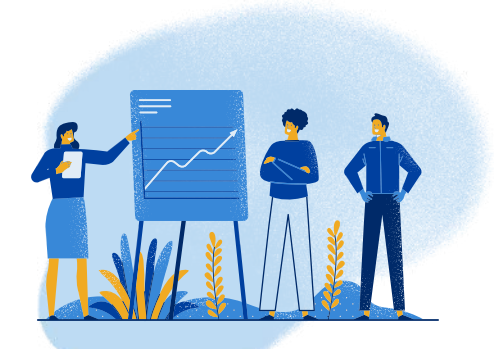

www.oncop.gob.ve

Oncop.oficial.vzla

Xoncop\_mf\_vzla

Capacitación oncop

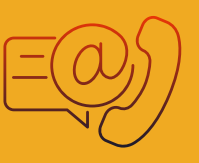

# **1** Instalación del Sistema Online de Firma Electrónica 3.0 (SOFE 3.0)

Ubicar en el margen superior derecho de Google Chrome el icono de Aplicaciones de Google

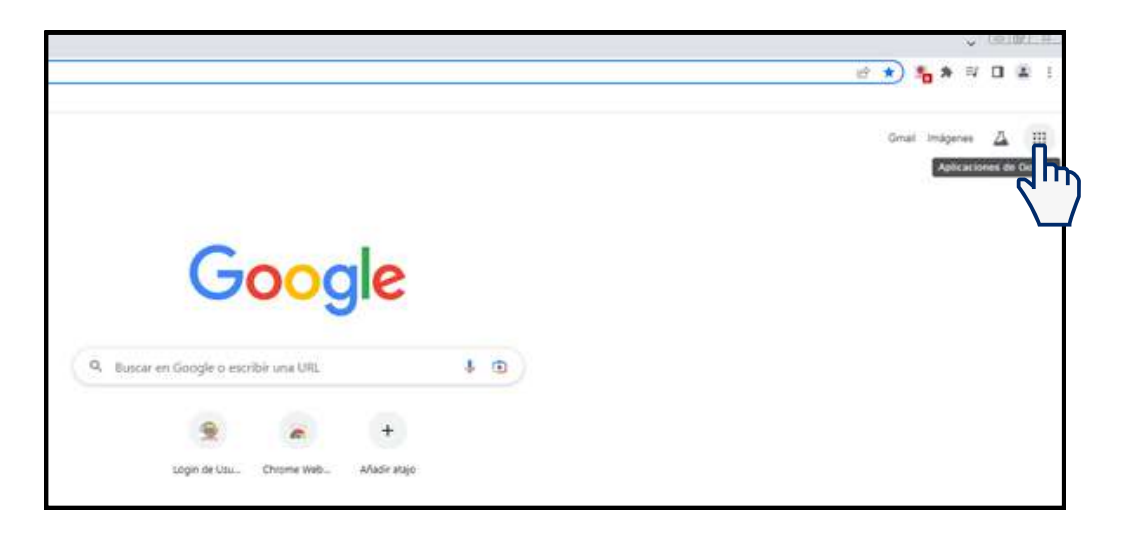

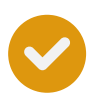

Ubicar en el menu desplegable la opción **Chrome Web Store** 

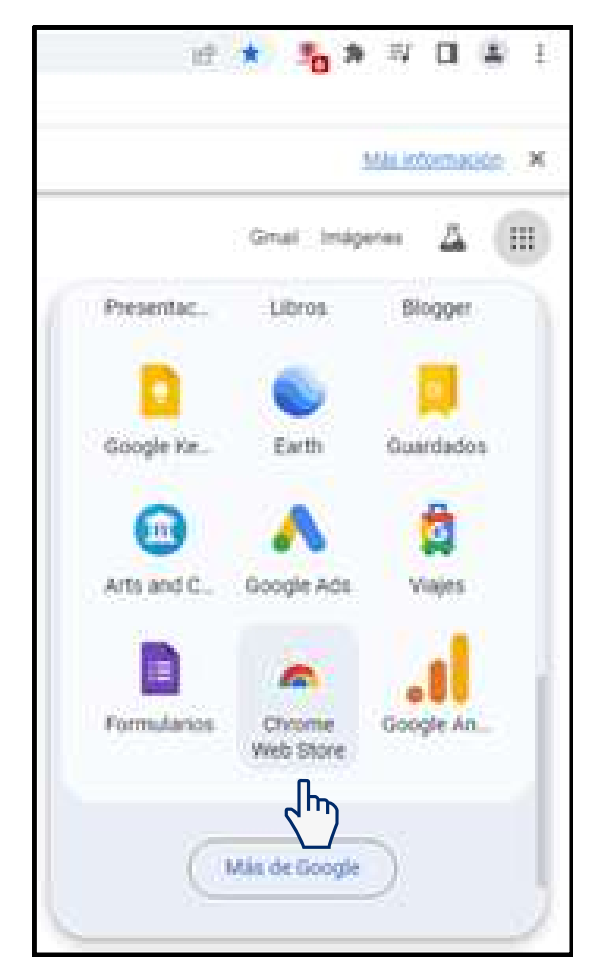

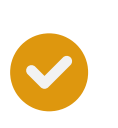

En el menú central que aparecerá en la pantalla de la tienda Chrome Web Store, seleccionar la opción buscar Q e introducir la palabra **SOFE.** 

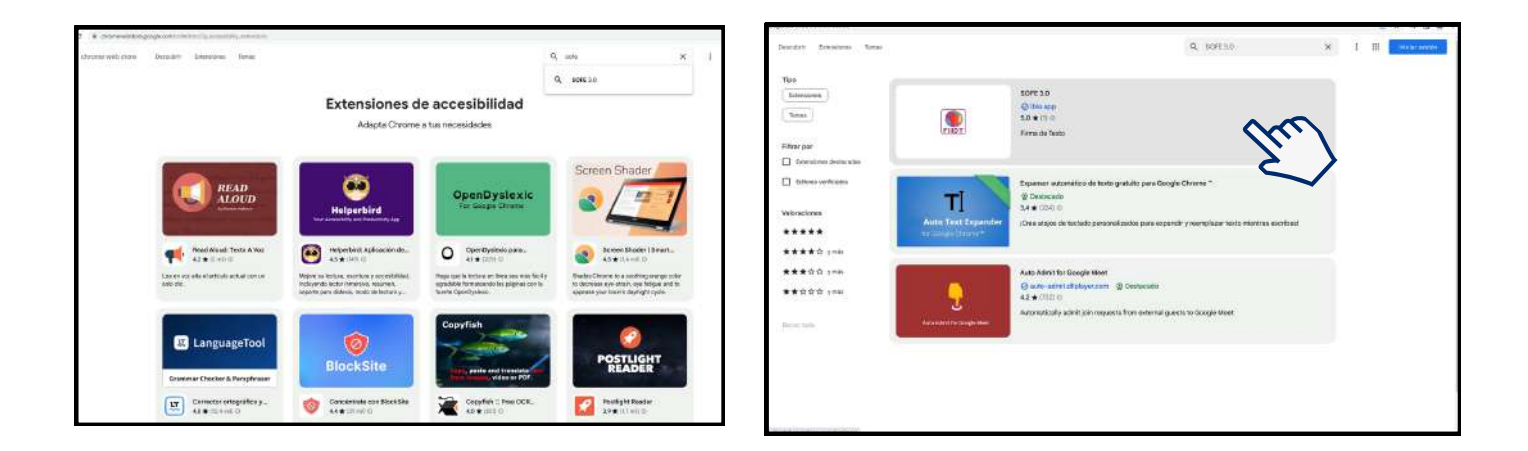

Como resultado de su búsqueda se mostrará la identificación de la extensión SOFE 3.0. y deberá hacer clic en **Añadir a Google Chrome.** 

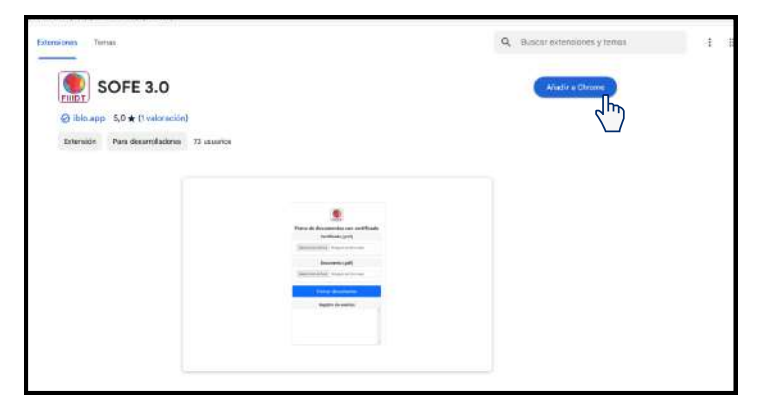

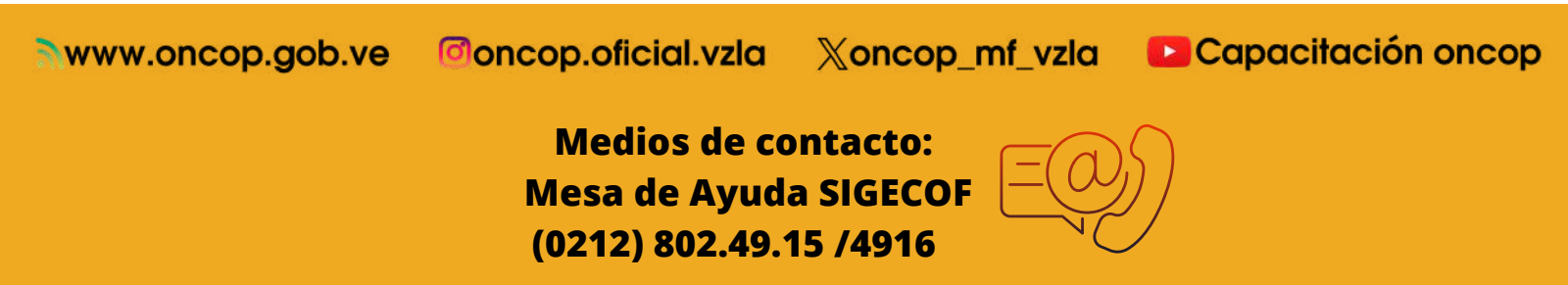

# **1** Instalación del Sistema Online de Firma Electrónica 3.0 (SOFE 3.0)

Una vez aparezca en su pantalla el cuadro de diálogo con la pregunta "¿Quiere instalar SOFE 3.0?" haga clic en Añadir Extensión.

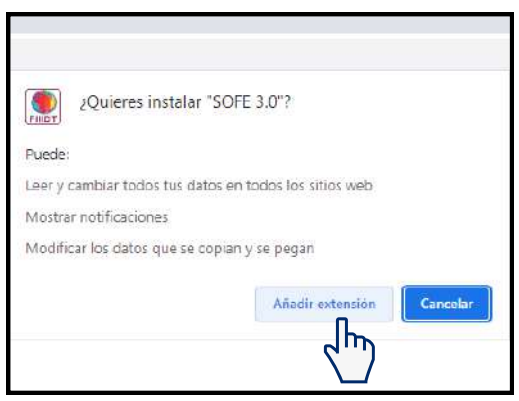

Seguidamente, recibirá el mensaje "SOFE 3.0 Se ha añadido a Chrome." Verifique y presione la X.

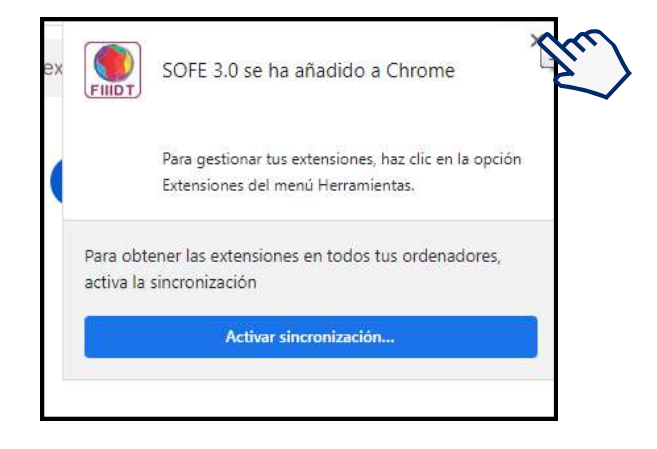

Luego, ubicar en el margen superior derecho del buscador de Google Chrome, el icono 🚔 de extensiones y fijar la descarga realizada, haciendo click en 👗

Automáticamente se añadirá el icono SOFE 3.0 en la barra de herramientas.

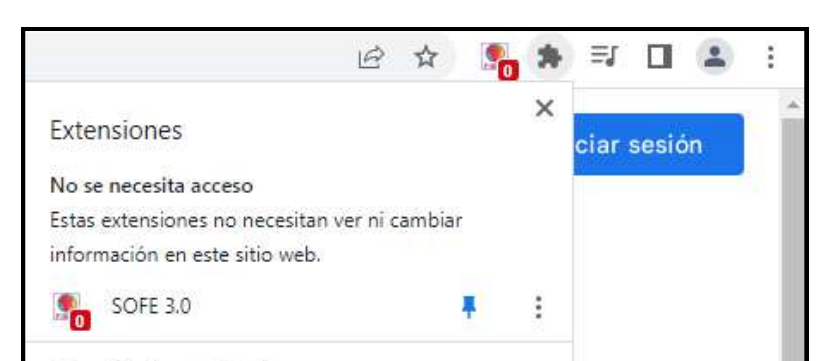

Gestionar extensiones

Nwww.oncop.gob.ve 🖉 oncop.oficial.vzla 💥 🤇

Xoncop\_mf\_vzla

Capacitación oncop

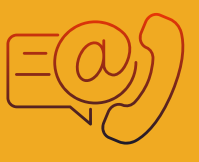

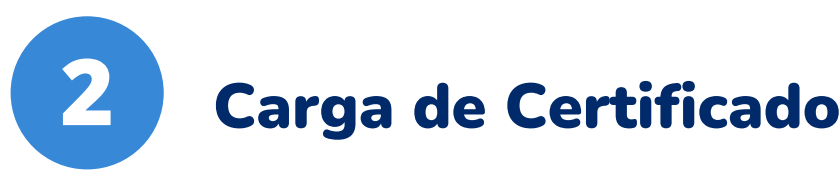

Una vez realizada la instalación descrita en el paso anterior, deberá hacer clic en el icono SOFE 3.0 fijado en la barra de herramientas. Para cargar su certificado puede seleccionarlo desde su equipo o desde una unidad de almacenamiento extraíble.

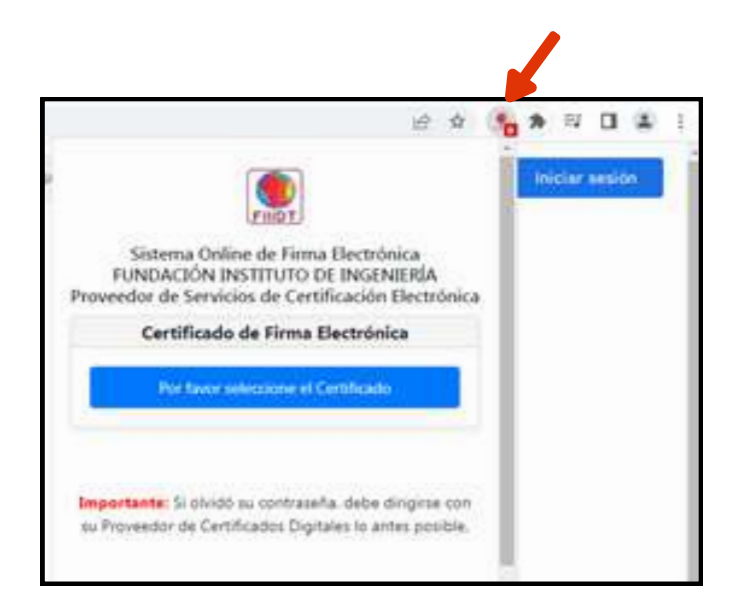

Al visualizar la ventana de selección de archivos, deberá seleccionar su certificado y **abrir.** 

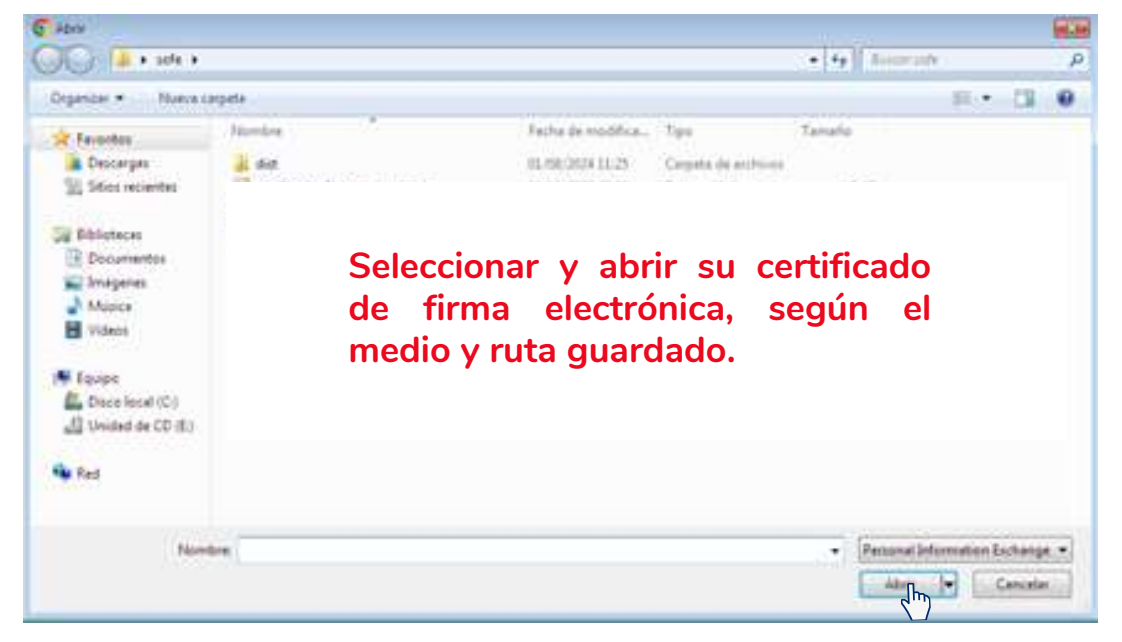

A continuación, aparecerá una ventana donde deberá introducir su contraseña de acceso, y luego hacer clic en **"Si, continuar"** 

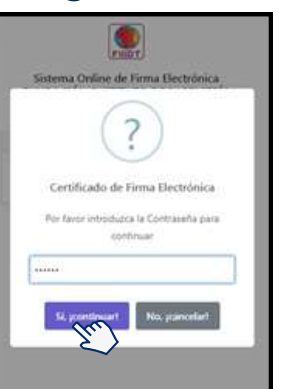

Allí podrá visualizar la ventana de información del certificado de firma electrónica, donde deberá validar sus datos y hacer clic en **Aceptar.** 

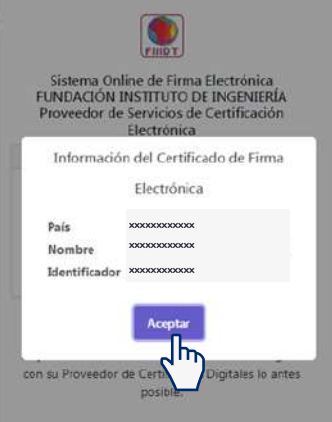

Validar que su nombre y apellido correspondan con su cédula de identidad.

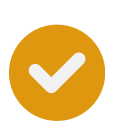

Cumpliendo cada uno de los pasos anteriores obtendrá en su pantalla el certificado de firma electrónica, y podrá ingresar al SIGECOF para efectuar el proceso de **Autorización de Pagos.** 

#### IMPORTANTE

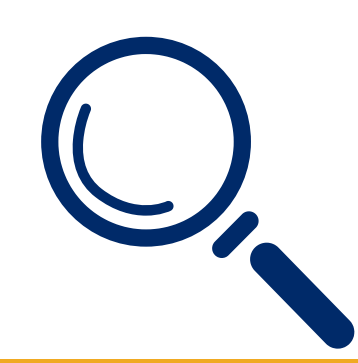

Una vez efectuado este paso, no será necesario volver a realizar la instalación del Certificado Electrónico en su equipo.

Si olvidó su contraseña debe dirigirse con su proveedor de Certificados Digitales lo antes posible.

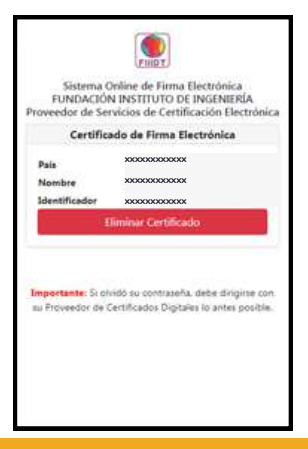

www.oncop.gob.ve

Oncop.oficial.vzla

Xoncop\_mf\_vzla

Capacitación oncop

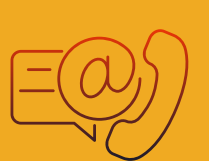

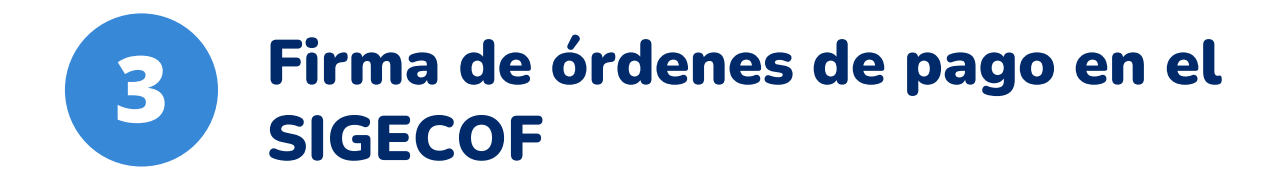

### AUTORIZACIÓN DE PAGO (1ERA FIRMA) ROL: JEFE DE LA UNIDAD ADMINISTRADORA CENTRAL O DESCONCENTRADA (con delegación de firma)

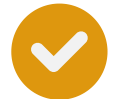

Ingresar al SIGECOF y una vez seleccionado el aplicativo "Autorización de Pagos" y cumpliendo cada uno de los pasos requeridos, el sistema le proporcionará la pantalla "Autorización de Pago>Lista de Pasivos" donde deberá tildar el(los) pasivo(s), cuyo pago desea autorizar, luego presionar **Siguiente** 

|     | Pairs | EU<br>Print | Talla Page   | Bead               | Note:    | 1.5 | Chinesia | Domen | 1T | Test        | Interior | Past & Tager | 2 |
|-----|-------|-------------|--------------|--------------------|----------|-----|----------|-------|----|-------------|----------|--------------|---|
| ۵   | 3119  | 3415        | 17.06.2024   | ABUTER             | CONTRAL. | 100 | 1        | 898   | 1  | 100         | 0.00     | 100          |   |
| 3   | ****  | bite        | 1016-2624    | NECESTREA          | OD/TRAL  | DR  | *        | la.   | 1  | 1.00        | 0.00     | 100          |   |
| Ó   | 304   | 19821       | 01106 2024   | BAUCO<br>EXERCISA  | CENTRAL  | DE  | *        | 18    | 1  | 109         | 0.00     | 100          |   |
| 0   | 340   | 1418        | 17.06.2024   | BASSO MERCEA       | CONTRAL. | DE  | 1        | 10.8  | 1  | 1.00        | 0.00     | 100          |   |
| (i) | 3134  | bits        | inie 2014    | NCGIULLA           | OD/TRAL  | DR  | -        | 100   | 1  | 120         | 0.00     | 100          |   |
| Ó   | 101   | 5425        | 2108.2034    | BAUCO<br>NECEZIELA | CENTRAL. | De  | *        | 10    | 1  | 109         | 0.00     | 100          |   |
| 0   |       | 1471        | 100.04 000.0 | 84500              | CONTRAL. | 06  |          |       |    | · · · · · · |          | 1            | + |

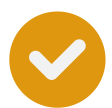

Una vez seleccionadas las Órdenes de Pago, el sistema le proporcionará la pantalla "Autorización de Pago>Disponibilidad de Cuota. Al validar la disponibilidad de cuota deberá hacer clic en el botón de **Firmar** 

|                 | es.portit     |                      | and the second                                                                                             | - Approximate                                                                                                    |                                                                           | 1.40540                                                                 |   |  |
|-----------------|---------------|----------------------|----------------------------------------------------------------------------------------------------|----------------------------------------------------------------------------------------------------|---------------------------------------------------------------------------|-------------------------------------------------------------------------|---|--|
| Inter Sta Party |               |                      | 1. Onlar de Part a                                                                                         | In Teconomic Manager                                                                                                    |                                                                           |                                                                         |   |  |
| and and         |               |                      | 0                                                                                                    | Padro                                                                                                    | 24                                                                        | Farmer 700A5                                                            |   |  |
| added Adapt     | in the second | 22                   | 08.                                                                                                    |                                                                                                    | 1.02                                                                      | Contra Topica                                                           |   |  |
| -               |               |                      |                                                                                                    |                                                                                                    |                                                                           |                                                                         |   |  |
| Dela            |               |                      |                                                                                                    | Delanar                                                                                                    | TOTOON .                                                                  |                                                                         |   |  |
| -               | h             | -                    |                                                                                                    |                                                                                                    |                                                                           |                                                                         | _ |  |
| 17              | رالم          | L. Autor             | (Biss in fam)                                                                                              | Lin MAX Description                                                                                                    | Orinatio                                                                  | Describe                                                                | 1 |  |
| E               |               | Auto                 | Olgan Gritann                                                                                              | Lie 101, December                                                                                                    | Orbush                                                                    | Dependin                                                                | 1 |  |
|                 |               | Auto                 | Oligani Ge-Cana                                                                                            | Lie MAX Secondary                                                                                                    | Orbach<br>10                                                              | Digestia                                                                | 2 |  |
|                 |               | Action of the second | (Rpm: Sr-Care)                                                                                             | Das MAX Desemblishe<br>U.S.D.<br>2000                                                                                                    | 0riteads<br>0 00<br>0.00                                                  | 20prable<br>020<br>128,566 73                                           | - |  |
|                 |               | Auto                 | 00,000 St-Care<br>400 001-00 00<br>100,00 00 00<br>100,00 00 00                                            | Dia 100 Seaabda<br>0.00<br>100,566 75<br>142.00                                                                                                    | 0rteach<br>0.00<br>0.00<br>0.00<br>1.00                                   | 20pmble<br>0.00<br>0.00<br>118,568 73<br>181,00                         |   |  |
|                 |               |                      | 08,549 (5-5 am)                                                                                            | Die 1233 Terrent-der<br>0.00<br>109-064 73<br>142.00<br>243,445 94                                                                                                    | Crissels<br>4 100<br>0.00<br>1.00<br>0.00                                 | 300,0000<br>0.00<br>129,548 73<br>011.00<br>243,455 34                  |   |  |
|                 |               | Castada a            | 00,000 St-Cam<br>400 00 00 00<br>100,00 00 00<br>100,00 00 00<br>100,00 00 00<br>100,00 00 00<br>100,00 00 | Lin 1033 Templete<br>0.00<br>1010-00<br>1010-06 70<br>102:00<br>2013-06 84<br>17:35                                                                                                    | Ortinada<br>0.00<br>0.00<br>1.00<br>0.00<br>0.00<br>0.00                  | 000<br>000<br>128,546 13<br>001,00<br>004,465 36<br>17,55               |   |  |
|                 |               |                      | CR(per: Sir-Care)<br>400 00 00 00<br>100, 55 40 55<br>100 46 40 40<br>100 46 40 40<br>100 46 40 40         | 200 3007 20000000 (<br>200 00<br>200 00<br>2 | Criticals<br>0 00<br>0.00<br>0.00<br>0.00<br>0.00<br>0.00<br>0.00<br>0.00 | 20000000<br>0.00<br>128,568 73<br>081,00<br>243,466 84<br>17,35<br>0.00 |   |  |

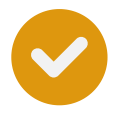

Seguidamente podrá visualizar una ventana emergente en la cual se le informará que el proceso de verificación de firma electrónica ha sido exitosa y deberá hacer clic en el botón **OK** 

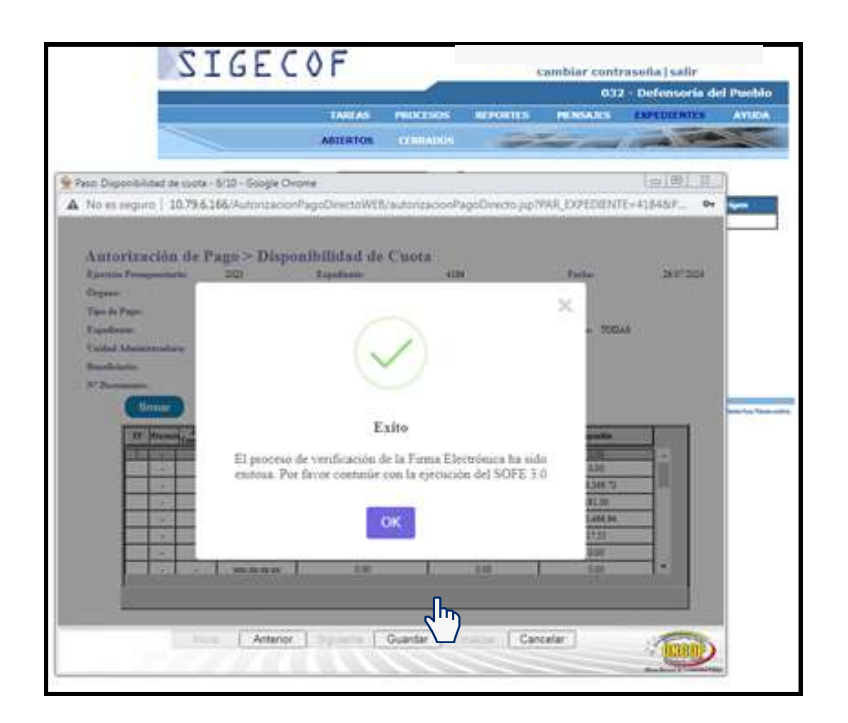

Diríjase a la barra superior derecha de su pantalla, haga clic en el icono de SOFE. Seguidamente se mostrará la cantidad de expedientes seleccionados para firmar (resaltado en color verde) Introduzca su contraseña del certificado de firma electrónica y haga clic en **Firmar documento.** 

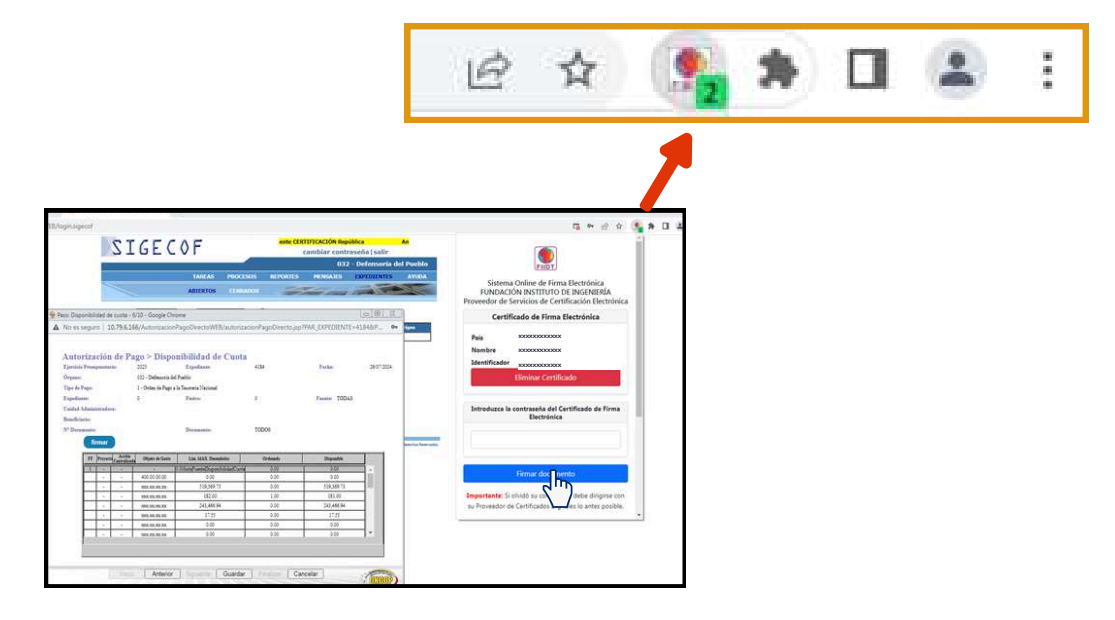

🕈 🔊 Nwww.oncop.gob.ve 🖉 oncop.oficial.vzla 🛛 🖉 oncop\_mf\_vzla 💽 Capacitación oncop

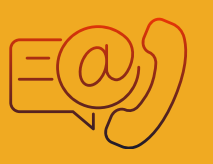

Luego, podrá visualizar una ventana con la interrogante "¿Está seguro?" Al estar conforme presione el botón "Si, ¡Firmar! "

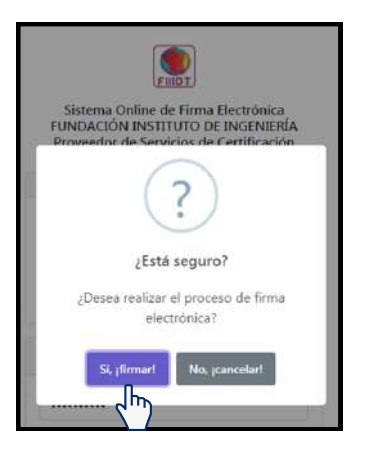

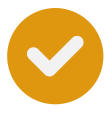

Seguidamente, aparecerá una ventana informativa en la cual se indicará que la generación de firma electrónica ha sido exitosa y deberá presionar **Aceptar** 

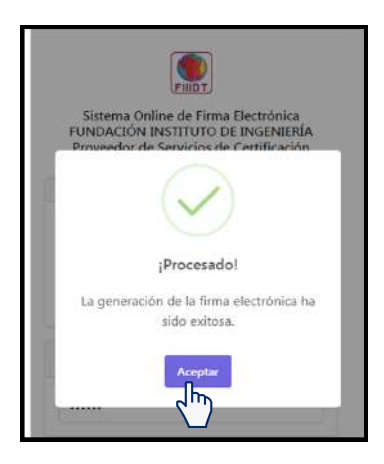

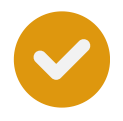

Finalmente, diríjase a la pantalla de Autorización de Pago en el Sigecof y haga clic en **Guardar** 

|                                                                                  | 2                | IGEC                                                        | OF                                                                             | eit                                   | e CERTIFICACIÓN Repú        | ibica An<br>aseña I salir                                                                                           |                                                                                                    | ii l |
|----------------------------------------------------------------------------------|------------------|-------------------------------------------------------------|--------------------------------------------------------------------------------|---------------------------------------|-----------------------------|----------------------------------------------------------------------------------------------------|----------------------------------------------------------------------------------------------------|------|
|                                                                                  | -                |                                                             |                                                                                | -                                     | - 082                       | - Defensoria del Pueblo                                                                                             | Fupt                                                                                                    |      |
|                                                                                  |                  |                                                             | ADIERSOS                                                                       |                                       | TES HENSAILS                | DPERINTES AVERA                                                                                                    | Sistema Online de Firma Electrónica<br>FUNDACIÓN INSTITUTO DE INGENIERÍA<br>Proveedor de Servicios de Certificación Electrónica | Ŀ    |
| Nato Disponibilis                                                                | del de cuati     | - 6/10 - Google Chro                                        | ome                                                                            |                                       |                             | Cel®LE_                                                                                                    | Certificado de Firma Electrónica                                                                                                |      |
| No es segur<br>Autorizat<br>Ljenisis Press<br>Organe<br>The de Pape              | ción de          | Pago > Dispo<br>2029<br>05 - Debueria de<br>1 - Debueria de | PagoDivectoWIII/au<br>mibilidad de C<br>Españasio<br>Paño<br>ir Tanina Nacinal | donizacionPagoDirect<br>gunta<br>4314 | ngap TPAR_DOPEDIENTI        | -41040P, 9* 4ees                                                                                                    | XXXXXXXXXXXXXXXXXXXXXXXXXXXXXXXXXXXXXX                                                                                          |      |
| Expediantes<br>Unidad Adamin<br>Beauficiaries<br>N <sup>1</sup> Decements<br>for | mar              | .*:                                                         | Potro<br>Dremanic                                                              | 0<br>T0D00                            | Faster TODA                 | a<br>Anna an Anna an Anna an Anna an Anna an Anna an Anna an Anna an Anna an Anna an Anna an Anna an Anna an Anna a | Introduzca la contraseña del Certificado de Firma<br>Electrónica                                                                |      |
| ar.)                                                                             | Preyadla Capitra | ten and a State of Garage                                   | Lin. MAX Describitor                                                           | Grönady                               | Deputs .                    |                                                                                                    |                                                                                                    |      |
|                                                                                  | 1.1.1            | 400.00.00.00                                                | 000<br>116 106 10<br>116 106 11                                                | 0.00                                  | 5 00<br>5 00<br>5 09,349 "3 | 1                                                                                                    | Firmar documento                                                                                                    |      |
|                                                                                  |                  | 1023.532.551.251<br>3024.252.751.553<br>70102.052.016.853   | U\$2.00<br>243,466,94                                                          | 1.00                                  | 181.01<br>243,466.94        |                                                                                                    | Importante: Si cividò su contraseña, debe dirigirse con<br>su Proveedor de Certificados Digitales lo antes posible.             |      |

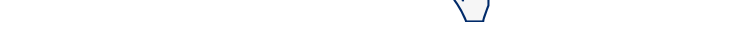

### Fin del proceso

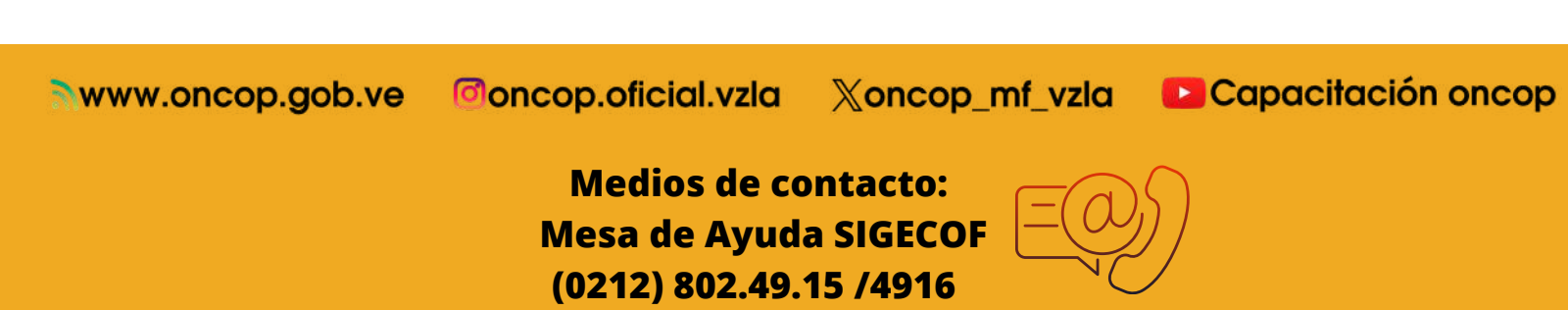

# **3** Firma de Órdenes de Pago en el SIGECOF

### CONSOLA DE PAGOS (2DA FIRMA) ROL: DIRECTOR DE PAGO DIRECTO A LA ONT

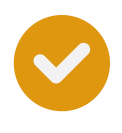

Al ingresar en el SIGECOF, debe ubicar en la sección de **Tareas** (Pendientes o Abiertas) el expediente requerido para firmar y el sistema le proporcionará la pantalla "Consola de Pagos" en la cual deberá hacer clic en el botón **Firmar** 

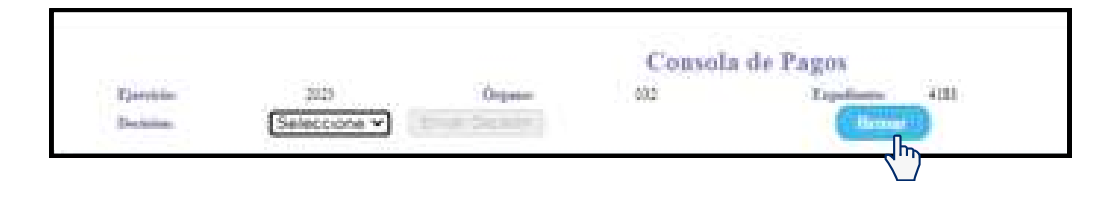

Seguidamente podrá visualizar una ventana emergente en la cual se le informará que el proceso de verificación de firma electrónica ha sido exitosa y deberá hacer clic en el botón **OK** 

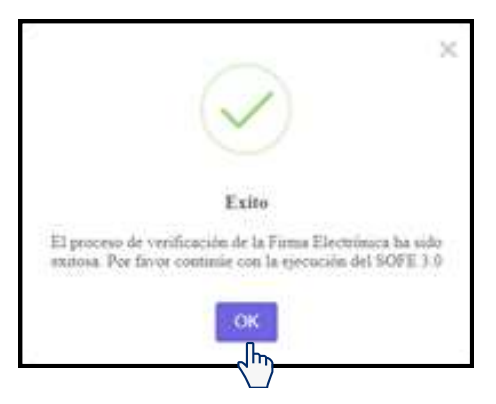

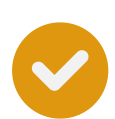

Diríjase a la barra superior derecha de su pantalla, haga clic en el icono de SOFE. Seguidamente se mostrará la cantidad de ordenes de pagos contenidas en el expediente seleccionado para firmar (resaltado en color verde). Introduzca su contraseña del certificado de firma electrónica y haga clic en **Firmar documento.** 

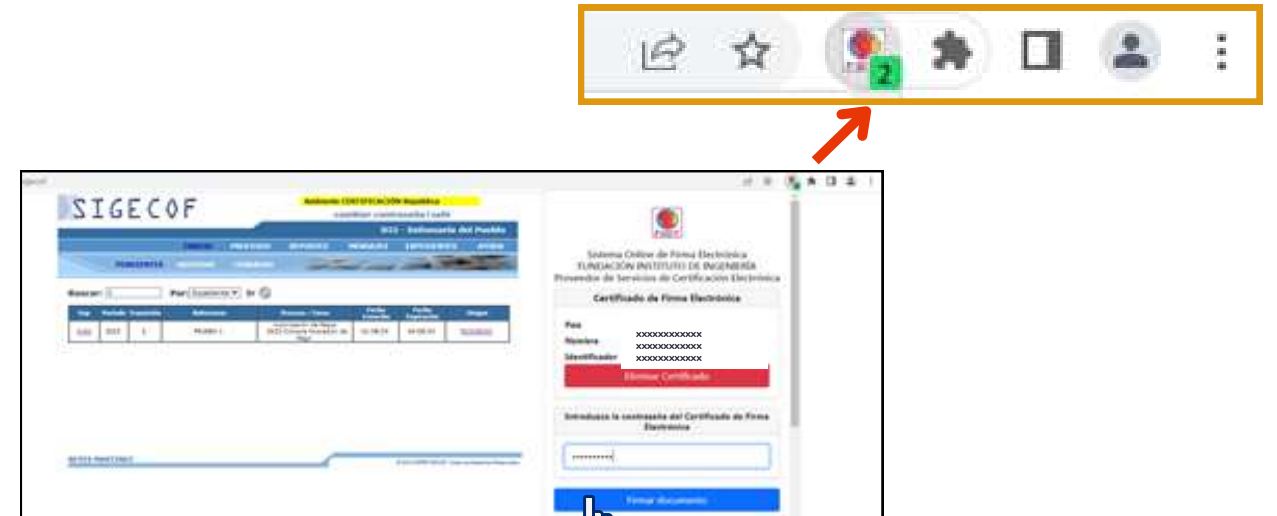

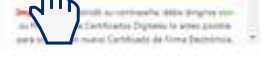

Luego, podrá visualizar una ventana con la interrogante "¿Está seguro?" Al estar conforme presione el botón **"SI, FIRMAR"** 

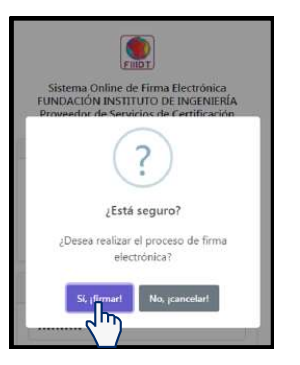

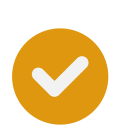

Seguidamente, aparecerá una ventana informativa en la cual se indicará que la generación de firma electrónica ha sido exitosa y deberá presionar **Aceptar** 

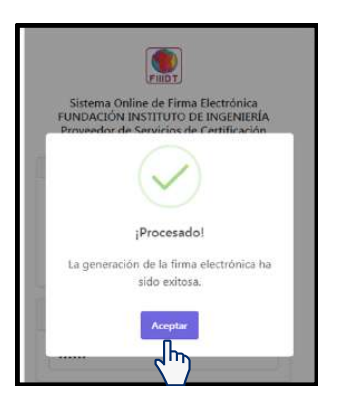

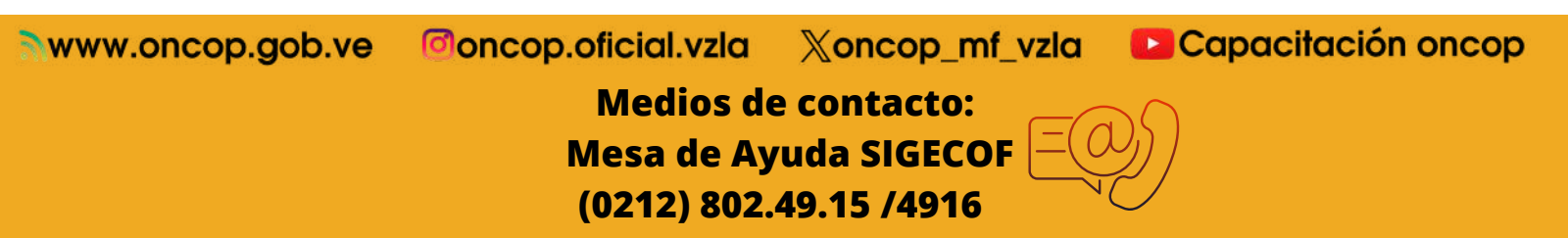

Diríjase a la pantalla de Consola de Pago en el SIGECOF. En el menú desplegable seleccione la opción **Aprobar** y haga clic en **Enviar Decisión** 

|           |           |                 | Cousola | de Pagos          |
|-----------|-----------|-----------------|---------|-------------------|
| Questinia | 3625      | Organic         | 493     | Republicator 4183 |
| Decision  | Aprobar 👻 | Erstar Decision |         | (firmar           |

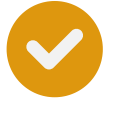

Finalmente podrá visualizar en el SIGECOF una ventana emergente en la cual se indicará que "La consola de Pagos ha finalizado con éxito" Presione X para salir

|          |      |                       |                         | 0          |      |
|----------|------|-----------------------|-------------------------|------------|------|
| Question | 2013 | Örgann                | 692                     | Expediance | -083 |
|          |      | Resultado             |                         |            |      |
| 1        |      | La Corecia de Pagos h | a finalizaido obe exito | 2          |      |

### Fin del Proceso

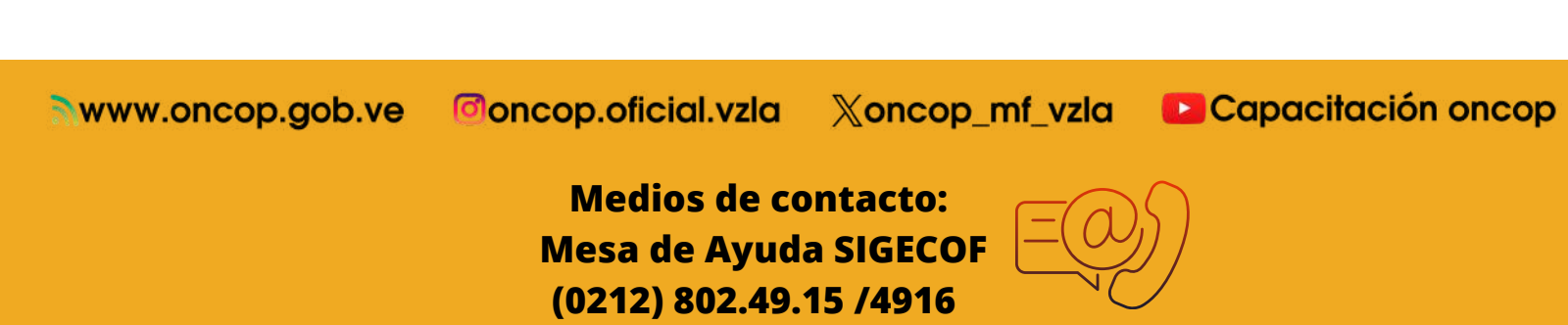

# Recomendaciones de seguridad

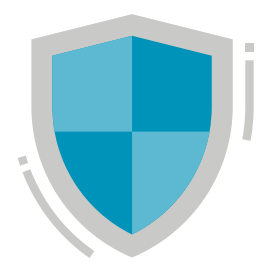

Si el equipo donde se realiza la firma no es de uso frecuente debera eliminar el certificado una vez culminado el proceso.

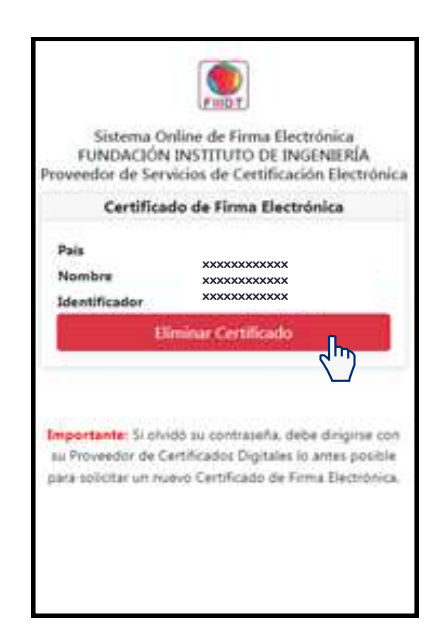

La protección y resguardo de los nuevos certificados de firma electrónica es fundamental para garantizar la seguridad de la información

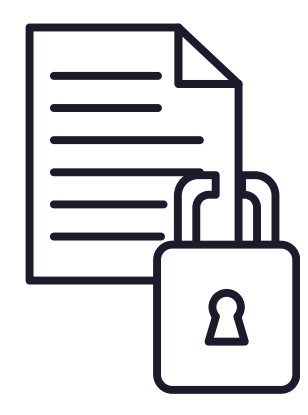

Al momento de realizar el proceso de firma, debera constatar que los datos personales reflejados en el certificado correspondan a la persona firmante.

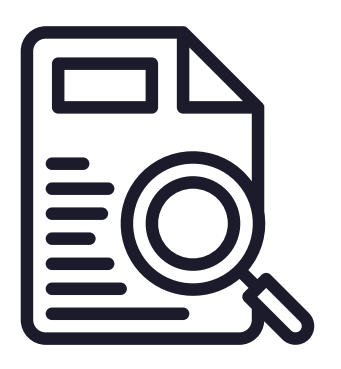

Si olvidó su contraseña debe dirigirse con su proveedor de Certificados Digitales lo antes posible.

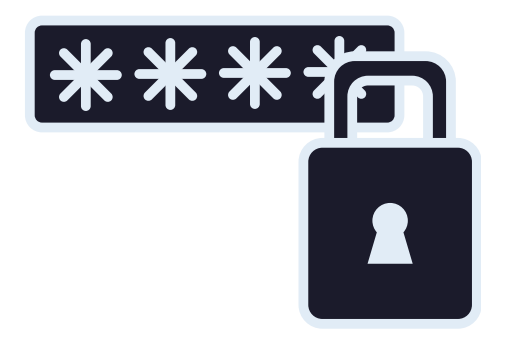

www.oncop.gob.ve

Concop.oficial.vzla

Xoncop\_mf\_vzla 🛛 🕒 Capacitación oncop

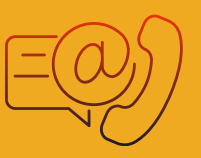